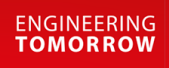

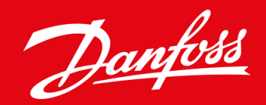

Instrukcja instalacji

# Karta DeviceNet VLT<sup>®</sup> Soft Starter MCD 600

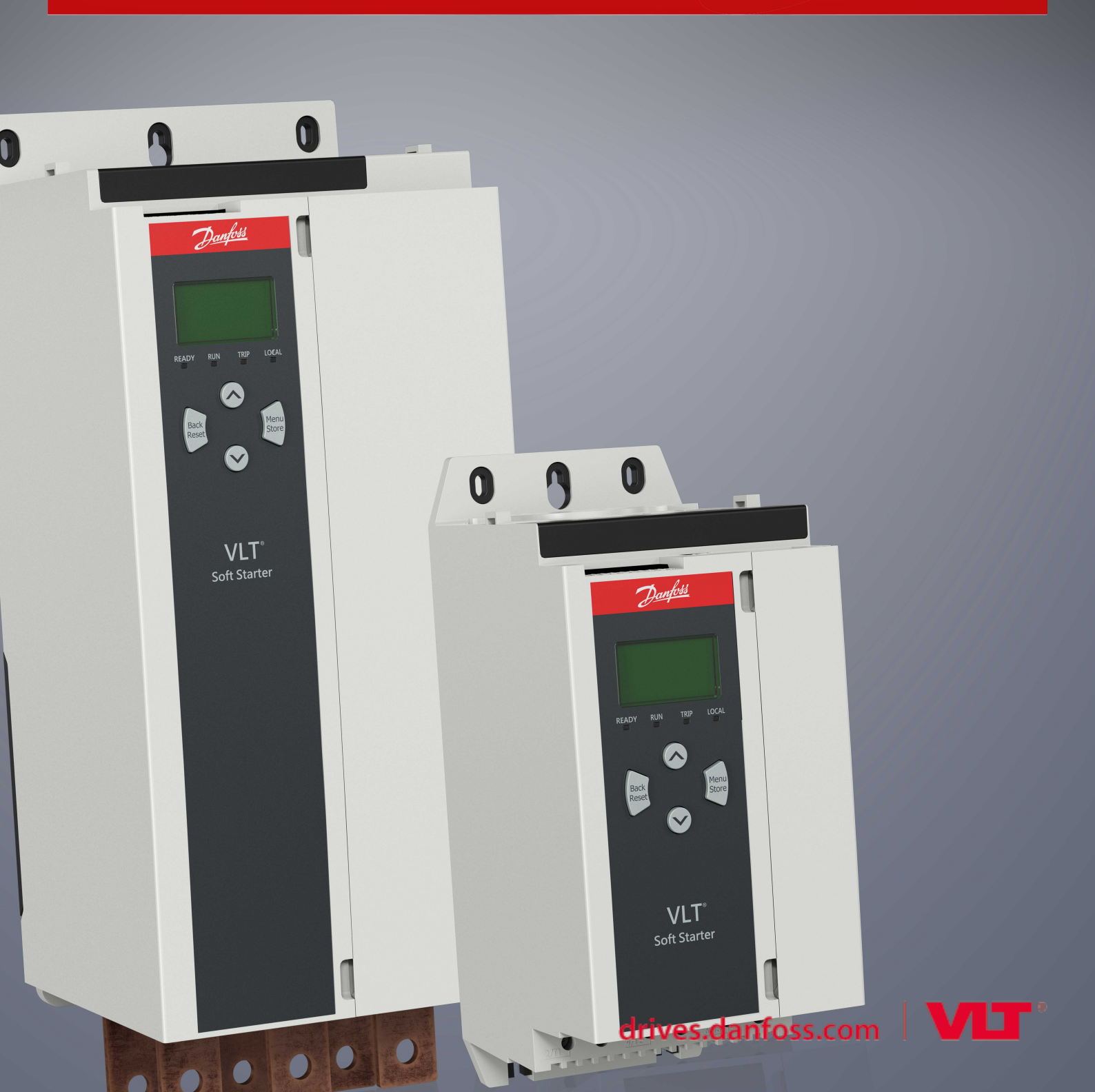

Spis treści

## Spis treści

| 1 | Bez          | zpieczeństwo                               | 4  |  |  |
|---|--------------|--------------------------------------------|----|--|--|
|   | 1.1          | .1 Zrzeczenie odpowiedzialności            |    |  |  |
|   | 1.2          | Ostrzeżenia                                | 4  |  |  |
|   | 1.3          | Ważne informacje dla użytkownika           |    |  |  |
| 2 | Inst         | talacja                                    | 5  |  |  |
|   | 2.1          | 2.1 Instalowanie karty rozszerzeń          |    |  |  |
|   | 2.2          | 2.2 Łączenie z siecią                      |    |  |  |
|   | 2.3          | Lampki sygnalizacyjne sprzężenia zwrotnego | 6  |  |  |
|   |              | 2.3.1 Lampki sygnalizacyjne modułu i sieci | 6  |  |  |
| 3 | Konfiguracja |                                            |    |  |  |
|   | 3.1          | Przygotowania                              | 8  |  |  |
|   | 3.2          | Ustawienia sieci EDS                       | 8  |  |  |
|   | 3.3          | Włączanie sterowania sieciowego            | 8  |  |  |
|   | 3.4          | Struktura we/wy z zapytaniami DeviceNet    | 8  |  |  |
|   |              | 3.4.1 Dane wyjściowe i wejściowe           | 9  |  |  |
| 4 | Usu          | uwanie usterek                             | 12 |  |  |
|   | 4.1          | Kody wyłączenia awaryjnego                 | 12 |  |  |
| 5 | Ob           | sługa parametrów                           | 14 |  |  |
|   | 5.1          | Obiekt parametru                           | 14 |  |  |
| 6 | Dar          | ne techniczne                              | 15 |  |  |
|   | 6.1          | Połączenia                                 | 15 |  |  |
|   | 6.2          | Ustawienia                                 | 15 |  |  |
|   | 6.3          | Мос                                        | 15 |  |  |
|   | 6.4          | Certyfikat                                 | 15 |  |  |

### 1 Bezpieczeństwo

### 1.1 Zrzeczenie odpowiedzialności

Przykłady i schematy w niniejszej instrukcji są podane jedynie w celach orientacyjnych. Informacje zawarte w niniejszej instrukcji mogą podlegać zmianom w dowolnej chwili i bez wcześniejszego powiadomienia. W żadnym przypadku nie ponosi się odpowiedzialności za uszkodzenia wynikające bezpośrednio, pośrednio lub będące konsekwencją używania lub stosowania opisanego sprzętu.

### 1.2 Ostrzeżenia

### 🛕 OSTRZEŻENIE 🛕

#### RYZYKO PORAŻENIA PRĄDEM

Dotknięcie lub próba demontażu akcesoriów, gdy softstarter jest podłączony do zasilania, może spowodować obrażenia ciała.

Przed dotknięciem lub próbą demontażu akcesoriów należy odłączyć softstarter od napięcia zasilania.

### ▲ OSTRZEŻENIE ▲

#### RYZYKO WYSTĄPIENIA OBRAŻEŃ CIAŁA I USZKODZENIA SPRZĘTU

Wkładanie do środka obcych obiektów lub dotykanie wnętrza softstartera, gdy pokrywa portu rozszerzeń jest otwarta, może narazić personel na niebezpieczeństwo i spowodować uszkodzenie softstartera.

- Nie należy wsuwać obcych obiektów do wnętrza softstartera, gdy pokrywa portu jest otwarta.
- Nie należy dotykać wnętrza softstartera, gdy pokrywa portu jest otwarta.

### 1.3 Ważne informacje dla użytkownika

Należy zachować wszelkie niezbędne środki ostrożności podczas sterowania softstarterem. Przestrzec personel, że maszyny mogą zostać uruchomione bez ostrzeżenia.

Instalator jest odpowiedzialny za wykonanie wszystkich instrukcji zawartych w niniejszej instrukcji oraz przestrzeganie zasad poprawnej instalacji elektrycznej.

Podczas instalacji i eksploatacji tego sprzętu należy stosować wszystkie uznane międzynarodowo standardowe praktyki w zakresie komunikacji RS485.

antoss

### 2 Instalacja

#### 2.1 Instalowanie karty rozszerzeń

#### Procedura

- 1. Wsunąć mały śrubokręt płaski do gniazda pośrodku pokrywy portu rozszerzeń i zdjąć pokrywę portu z softstartera.
- 2. Wpasować kartę do portu rozszerzeń.
- 3. Delikatnie pchając, wsunąć kartę wzdłuż szyn prowadzących, dopóki nie zostanie zatrzaśnięta w softstarterze.

#### Przykład:

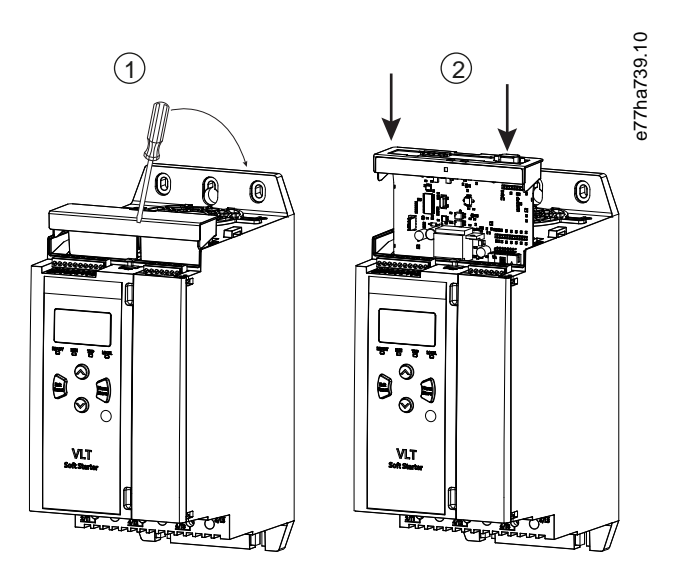

Ilustracja 1: Instalacja kart rozszerzeń

### 2.2 Łączenie z siecią

#### Prerequisites:

Karta rozszerzeń musi być zamontowana w softstarterze.

#### Procedura

- 1. Podłączyć okablowanie za pośrednictwem wtyczki z 5 złączami.
  - → Karta DeviceNet jest zasilana przez złącze.

<u>Danfoss</u>

Instalacja

Przykład:

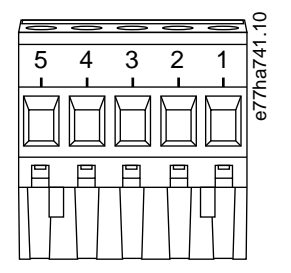

#### Ilustracja 2: Wtyczka z pięcioma złączami

| Pin | Funkcja |
|-----|---------|
| 5   | V+      |
| 4   | CAN_H   |
| 3   | EKRAN   |
| 2   | CAN_L   |
| 1   | V-      |

### UWAGA

Projekt sieci musi obniżać maksymalną dozwoloną łączną długość linii przyłączeniowych dla każdego urządzenia zainstalowanego w sieci. Niedostosowanie się do tego wymogu może powodować błędy komunikacji i obniżyć niezawodność.

Zmniejszyć maksymalną dozwoloną łączną długość linii przyłączeniowych o 400 mm na każde urządzenie w sieci.

#### Przykład:

\_

Firma ODVA określa maksymalną łączność długość linii przyłączeniowych na 156 m w sieci pracującej z prędkością 125 kb/s. Jeśli w sieci zostanie zainstalowanych 6 urządzeń, całkowitą długość linii przyłączeniowych trzeba będzie zmniejszyć do 153,6 m.

### 2.3 Lampki sygnalizacyjne sprzężenia zwrotnego

#### 2.3.1 Lampki sygnalizacyjne modułu i sieci

Lampki sygnalizacyjne modułu informują o stanie zasilania i pracy urządzenia.

Lampka sygnalizacyjna sieci informuje o stanie łącza komunikacyjnego między tym urządzeniem a urządzeniem master w sieci.

Danfoss

Instalacja

#### Tabela 1: Opisy lampek sygnalizacyjnych

| Nazwa lampki<br>sygnalizacyjnej | Stan lampki sygnalizacyjnej | Opis                                                                                              |
|---------------------------------|-----------------------------|---------------------------------------------------------------------------------------------------|
| Moduł                           | Wyłączona                   | Zasilanie wyłączone                                                                               |
|                                 | Zielona                     | Normalna praca                                                                                    |
|                                 | Czerwona                    | Nieodwracalny błąd                                                                                |
|                                 | Miga na czerwono/zielono    | Tryb autotestu                                                                                    |
| Sieć                            | Wyłączona                   | Nie ukończono testu zduplikowanych identyfikatorów MAC                                            |
|                                 | Miga na zielono             | Tryb online,ale brak połączenia z urządzeniem master                                              |
|                                 | Zielona                     | Tryb online i przypisano do urządzenia master                                                     |
|                                 | Miga na czerwono            | Co najmniej jedno połączenie we/wy z przekroczonym limitem czasu                                  |
|                                 | Czerwona                    | Błąd komunikacji między tym urządzeniem a urządzeniem master                                      |
|                                 | Miga na czerwono/zielono    | Błąd komunikacji i odebrano żądanie dotyczące nieudanej komunikacji w<br>związku z identyfikacją. |

### 3 Konfiguracja

### 3.1 Przygotowania

Karta DeviceNet jest urządzeniem slave grupy 2 korzystającym z predefiniowanego zestawu połączeń master/slave. Dane we/wy są wysyłane i odbierane z użyciem systemu obsługi komunikatów we/wy opartego na zapytaniach.

Dodać softstarter do projektu menadżera DeviceNet za pośrednictwem pliku EDS i programu narzędziowego do konfigurowania i zarządzania. Do prawidłowej pracy wymagany jest poprawny plik EDS. Dostępny jest także obraz mapy bitowej (device.bmp) z mapą bitową wyświetlaną na ekranie. Pliki można pobrać ze strony www.danfoss.com/en/service-and-support/downloads/dds/fieldbus-configuration-files/#tab-downloads. Dalsze informacje można uzyskać od lokalnego dostawcy.

### 3.2 Ustawienia sieci EDS

Parametry komunikacji sieciowej dla karty ustawia się za pośrednictwem softstartera. Szczegółowe informacje o konfigurowaniu softstartera zawiera instrukcja obsługi urządzenia VLT<sup>®</sup> Soft Starter MCD 600.

| Parametr                                                 | Opis                                                   |
|----------------------------------------------------------|--------------------------------------------------------|
| 12-5 Devicenet Address (Adres Devicenet)                 | Ustawia adres sieciowy DeviceNet dla softstartera.     |
| 12-6 Devicenet Baud Rate (Szybkość transmisji Devicenet) | Wybiera szybkość transmisji dla komunikacji DeviceNet. |

### 3.3 Włączanie sterowania sieciowego

Softstarter akceptuje polecenia z karty rozszerzeń tylko wtedy, gdy parametr 1-1 Command Source (Źródło polecenia) jest ustawiony na Sieć.

### UWAGA

Jeśli wejście resetu jest aktywne, softstarter nie będzie pracował. Jeśli przełącznik resetu nie jest wymagany, należy umieścić połączenie (zworkę) na zaciskach RESET, COM+ na softstarterze.

### 3.4 Struktura we/wy z zapytaniami DeviceNet

Po załadowaniu pliku EDS należy dodać urządzenie do listy skanera z następującymi parametrami:

| Parametr                                          | Wartość       |
|---------------------------------------------------|---------------|
| I/O connection type (Typ połączenia we/wy)        | Z zapytaniami |
| Poll receive size (Rozmiar odbieranego zapytania) | 14 bajtów     |
| Poll transmit size (Rozmiar wysyłanego zapytania) | 2 bajty       |

Gdy softstarter, urządzenie oraz urządzenie master zostaną zainstalowane, skonfigurowane i podłączone do zasilania, master wyśle 2 bajty danych do urządzenia i odbierze 14 bajtów danych od urządzenia.

Danfoss

Konfiguracja

### 3.4.1 Dane wyjściowe i wejściowe

| Bajt | Bit | Funkcja                                                               |
|------|-----|-----------------------------------------------------------------------|
| 0    | 0   | 0=Polecenie stop                                                      |
|      |     | 1=Polecenie start                                                     |
|      | 1   | 0=Włączenie polecenia start lub stop                                  |
|      |     | 1=Szybki stop (wybieg do zatrzymania) i wyłączenie polecenia start    |
|      | 2   | 0=Włączenie polecenia start lub stop                                  |
|      |     | 1=Polecenie reset i wyłączenie polecenia start                        |
|      | 3–7 | Zarezerwowane                                                         |
| 1    | 0–1 | 0=Używanie zdalnego wejścia softstartera do wybrania ustawień silnika |
|      |     | 1=Używanie podstawowych ustawień silnika przy rozruchu                |
|      |     | 2=Używanie drugich ustawień silnika przy rozruchu                     |
|      |     | 3=Zarezerwowane                                                       |
|      | 2–7 | Zarezerwowane                                                         |

Tabela 2: Struktura danych wyjściowych we/wy w komunikacji master/slave z zapytaniami

#### Tabela 3: Struktura danych wejściowych we/wy w komunikacji master/slave z zapytaniami

| Bajt | Bit | Funkcja             | Wartość                                                               |
|------|-----|---------------------|-----------------------------------------------------------------------|
| 0    | 0   | Wyłączenie awaryjne | 1=Wyłączenie awaryjne                                                 |
|      | 1   | Ostrzeżenie         | 1=Ostrzeżenie                                                         |
|      | 2   | Praca               | 0=Nieznany, niegotowy, gotowy do uruchomienia lub wyłączony awaryjnie |
|      |     |                     | 1=Rozruch, praca, zatrzymywanie lub jog - praca manewrowa             |
|      | 3   | Zarezerwowane       |                                                                       |
|      | 4   | Gotowy              | 0=Polecenie start lub stop niedopuszczalne                            |
|      |     |                     | 1=Polecenie start lub stop dopuszczalne                               |
|      | 5   | Tryb pracy          | 0=Tryb programowania                                                  |
|      |     |                     | 1=Tryb pracy                                                          |
|      | 6   | Źródło polecenia    | 0=Zdalne LCP, wejście cyfrowe, zegar                                  |
|      |     |                     | 1=Sieć                                                                |
|      | 7   | Na wartości zadanej | 1=Praca                                                               |

Danfoss

Konfiguracja

| Bajt             | Bit | Funkcja                    | Wartość                                                                                                    |
|------------------|-----|----------------------------|----------------------------------------------------------------------------------------------------|
| 1                | 0–7 | Status                     | 0=Brak informacji (menu otwarte)                                                                                                    |
|                  |     |                            | 2=Brak gotowości (opóźnienie ponownego startu, kontrola temperatury dla po-<br>nownego startu, symulacja działania, wejście resetowania otwarte) |
|                  |     |                            | 3=Gotowość do startu (w tym stan ostrzeżenia)                                                                                                    |
|                  |     |                            | 4=Rozruch lub praca                                                                                                    |
|                  |     |                            | 5=Zatrzymywanie                                                                                                    |
|                  |     |                            | 7=Wyłączenie awaryjne                                                                                                    |
|                  |     |                            | 8=Jog - praca manewrowa do przodu                                                                                                    |
|                  |     |                            | 9=Jog - praca manewrowa do tyłu                                                                                                    |
| 2                | 0–7 | Kod wyłączenia awaryjnego/ | Patrz <u>4.1 Kody wyłączenia awaryjnego</u>                                                                                                    |
| 2                | 0   |                            |                                                                                                    |
| 3                | 0   | Zainicjowano               | 1=Bit kolejności faz (bit 1) jest prawidłowy po 1 <sup>-</sup> starcie                                                                           |
|                  | 1   | Kolejność faz              | 1=Dodatnia kolejność faz                                                                                                    |
|                  | 2–7 | Zarezerwowane              |                                                                                                    |
| 4 <sup>(1)</sup> | 0–7 | Prąd silnika (niski bajt)  | Prąd [A]                                                                                                    |
| 5 <sup>(1)</sup> | 0–7 | Prąd silnika (wysoki bajt) |                                                                                                    |
| 6                | 0–7 | Prąd — %FLC (niski bajt)   | Prąd jako procent ustawienia FLC softstartera (%)                                                                                                |
| 7                | 0–7 | Prąd — %FLC (wysoki bajt)  |                                                                                                    |
| 8                | 0–7 | % temperatura silnika      | Model termiczny silnika (%)                                                                                                    |
| 9                | 0–7 | Zarezerwowane              |                                                                                                    |
| 10               | 0–7 | % współczynnik mocy        | Procent współczynnika mocy (100%=współczynnik mocy równy 1)                                                                                      |
| 11               | 0–7 | Moc (niski bajt)           | Niski bajt mocy, skalowany według skali mocy                                                                                                    |
| 12               | 0–3 | Moc (wysoki półbajt)       | Wysoki półbajt mocy, skalowalny według skali mocy                                                                                                |
|                  | 4–5 | Skala mocy                 | 0=Mnożenie mocy przez 10 w celu uzyskania W                                                                                                    |
|                  |     |                            |                                                                                                    |
|                  |     |                            | i – whozenie mocy przez roo w celu uzyskania w                                                                                                   |
|                  |     |                            | 2=Moc (kW)                                                                                                    |
|                  |     |                            | 3=Mnożenie mocy przez 10 w celu uzyskania kW                                                                                                    |
|                  | 6–7 | Zarezerwowane              |                                                                                                    |

Bit

0–4

Bajt

| Funkcja                | Wartość                                               |
|------------------------|-------------------------------------------------------|
| Stan wejścia cyfrowego | Dla wszystkich wejść, 0=otwarte, 1=zamknięte (zwarte) |
|                        | 0=Start/stop                                          |
|                        | 1=Zarezerwowane                                       |
|                        | 2-Posot                                               |

|  | 5-7 | Zarezerwowane | 4=Wejście B |
|--|-----|---------------|-------------|
|  |     |               | 3=Wejście A |
|  |     |               | 2=Reset     |

<sup>1</sup> W przypadku modeli MCD6-0063B i mniejszych prąd odczytywany za pomocą rejestrów komunikacji jest 10 razy większy niż wartość rzeczywista.

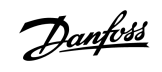

Konfiguracja

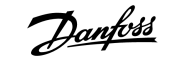

Usuwanie usterek

### 4 Usuwanie usterek

### 4.1 Kody wyłączenia awaryjnego

| Kod | Opis                                                                                       |
|-----|--------------------------------------------------------------------------------------------|
| 0   | Brak wyłączenia awaryjnego                                                                 |
| 11  | Wyłączenie awaryjne z wejścia A                                                            |
| 20  | Przeciążenie silnika                                                                       |
| 21  | Zbyt wysoka temperatura radiatora                                                          |
| 23  | Utrata fazy L1                                                                             |
| 24  | Utrata fazy L2                                                                             |
| 25  | Utrata fazy L3                                                                             |
| 26  | Niezrównoważenie prądu                                                                     |
| 28  | Przetężenie                                                                                |
| 29  | Zbyt niski prąd                                                                            |
| 50  | Straty mocy                                                                                |
| 51  | Podnapięcie                                                                                |
| 52  | Przepięcie                                                                                 |
| 54  | Kolejność faz                                                                              |
| 55  | Częstotliwość                                                                              |
| 60  | Niepoprawna karta sterująca                                                                |
| 61  | FLC poza zakresem                                                                          |
| 62  | Błąd EEPROM (parametr poza zakresem)                                                       |
| 75  | Termistor silnika                                                                          |
| 101 | Nadmierny czas rozruchu                                                                    |
| 102 | Podłączenie silnika                                                                        |
| 104 | Błąd wewnętrzny                                                                            |
| 110 | Wyłączenie awaryjne na wejściu B                                                           |
| 113 | Błąd karty sterującej                                                                      |
| 114 | Wymuszone wyłączenie awaryjne z sieci (Komunikacja sieciowa (między urządzeniem i siecią)) |

Danfoss

Usuwanie usterek

| Kod     | Opis                                                                                   |
|---------|----------------------------------------------------------------------------------------|
| 115     | L1-T1 zwarte                                                                           |
| 116     | L2-T2 zwarte                                                                           |
| 117     | L3-T3 zwarte                                                                           |
| 119     | Przeciążenie bypass-u (obejścia)                                                       |
| 120     | Zbyt wysoka temperatura SCR                                                            |
| 121     | Bateria/zegar                                                                          |
| 122     | Obwód termistora                                                                       |
| 124     | RTD/PT100 B                                                                            |
| 133     | Zbyt duża moc                                                                          |
| 134     | Zbyt mała moc                                                                          |
| 142     | LCP odłączone                                                                          |
| 143     | Wykrywanie prędkości zerowej                                                           |
| 144     | SCR Itsm                                                                               |
| 145     | Chwilowe przetężenie                                                                   |
| 146     | Wydajność znamionowa                                                                   |
| 156     | Błąd odczytu prądu L1                                                                  |
| 157     | Błąd odczytu prądu L2                                                                  |
| 158     | Błąd odczytu prądu L3                                                                  |
| 159     | Włączenie zasilania w symulacji działania                                              |
| 160     | Podłączenie silnika T1                                                                 |
| 161     | Podłączenie silnika T2                                                                 |
| 162     | Podłączenie silnika T3                                                                 |
| 163     | Błąd załączania SCR L1                                                                 |
| 164     | Błąd załączania SCR L2                                                                 |
| 165     | Błąd załączania SCR L3                                                                 |
| 166     | Błąd VZC L1                                                                            |
| 167     | Błąd VZC L2                                                                            |
| 168     | Błąd VZC L3                                                                            |
| 169     | Niskie napięcia sterowania                                                             |
| 170–182 | Błąd wewnętrzny X. Należy skontaktować się z lokalnym dostawcą, podając kod błędu (X). |

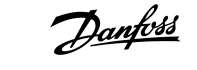

### 5 Obsługa parametrów

### 5.1 Obiekt parametru

Urządzenie obsługuje obiekty parametrów poprzez jawną wymianę komunikatów. Parametry softstartera mogą być przekazywane (zapisywane) i pobierane (odczytywane) za pomocą oprogramowania do zarządzania DeviceNet. Gdy włączane jest zasilanie urządzenia, automatycznie otrzymuje ono informacje o parametrach od softstartera.

| Szczegóły              | Wartość (szesnastkowa) | Komentarz                                          |
|------------------------|------------------------|----------------------------------------------------|
| Klasa                  | OF                     | Klasa obiektu parametru                            |
| Opcja                  | 1–xxx                  | xxx = maksymalny numer parametru softstartera      |
| Identyfikator atrybutu | 01                     | Zawsze 0x01                                        |
| Usługa ustawiania      | OE                     | Odczyt pojedynczej wartości parametru softstartera |
| Usługa ustawiania      | 10                     | Zapis pojedynczej wartości parametru softstartera  |

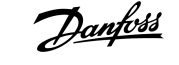

### 6 Dane techniczne

### 6.1 Połączenia

| Sieć                       | Wtyczka męska z pięcioma złączami i nieodłączalne złącze żeńskie (w zestawie) |  |
|----------------------------|-------------------------------------------------------------------------------|--|
| Maksymalny rozmiar kabla   | 2,5 mm <sup>2</sup> (14 AWG)                                                  |  |
| 6.2 Ustawienia             |                                                                               |  |
| Zakres adresów             | 0–63                                                                          |  |
| Szybkość transmisji danych | 125 kB, 250 kB, 500 kB                                                        |  |
| 63 Moc                     |                                                                               |  |

### 6.3 Moc

| 19 mA przy 25 V DC     |
|------------------------|
| 31 mA przy 11 V DC     |
| 1,8 A maks. przez 2 ms |
|                        |

### 6.4 Certyfikat

| RCM  | IEC 60947-4-2                    |
|------|----------------------------------|
| CE   | EN 60947-4-2                     |
| RoHS | Zgodne z dyrektywą UE 2011/65/UE |

DeviceNet.

Ilustracja 3: ODVA

D<u>anfośś</u> Indeks

### Instrukcja instalacji | Karta DeviceNet

### Indeks

| D                            |
|------------------------------|
| Dane we/wy                   |
| K                            |
| R                            |
| Karta rozszerzeń 5           |
| L                            |
| Lampka svgnalizacvina modułu |
| Lampka sygnalizacyjna sieci  |
|                              |
| Ν                            |
| Narzędzia                    |
| Śrubokręt płaski 5           |
|                              |
| 0                            |
| Obiekt parametru 14          |
|                              |
| P                            |
| Plik EDS                     |
| Pokrywa portu rozszerzeń 5   |
|                              |
| S                            |
| Struktura danych             |
| Wejście                      |
| Wyjście                      |
|                              |

### W

| Wtyczka | ۱ | 5 |
|---------|---|---|
|---------|---|---|

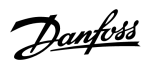

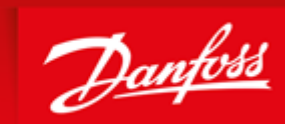

ENGINEERING TOMORROW

Danfoss can accept no responsibility for possible errors in catalogues, brochures and other printed material. Danfoss reserves the right to alter its products without notice. This also applies to products already on order provided that such alterations can be made without subsequential changes being necessary in specifications already agreed. All trademarks in this material are property of the respective companies. Danfoss and the Danfoss logotype are trademarks of Danfoss A/S. All rights reserved.

Danfoss A/S Ulsnaes 1 DK-6300 Graasten vlt-drives.danfoss.com

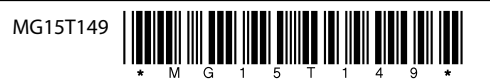